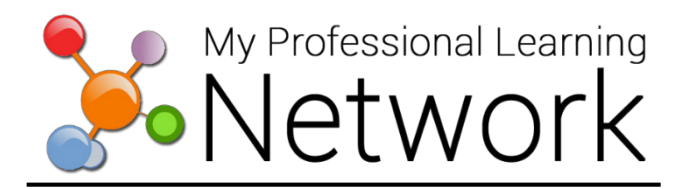

## How to Search for and Enroll in STEPS Training

#### Searching for STEPS Trainings

1. From the Home screen, hover over the Learning menu and select Search LAUSD Catalog or click the Search tile.

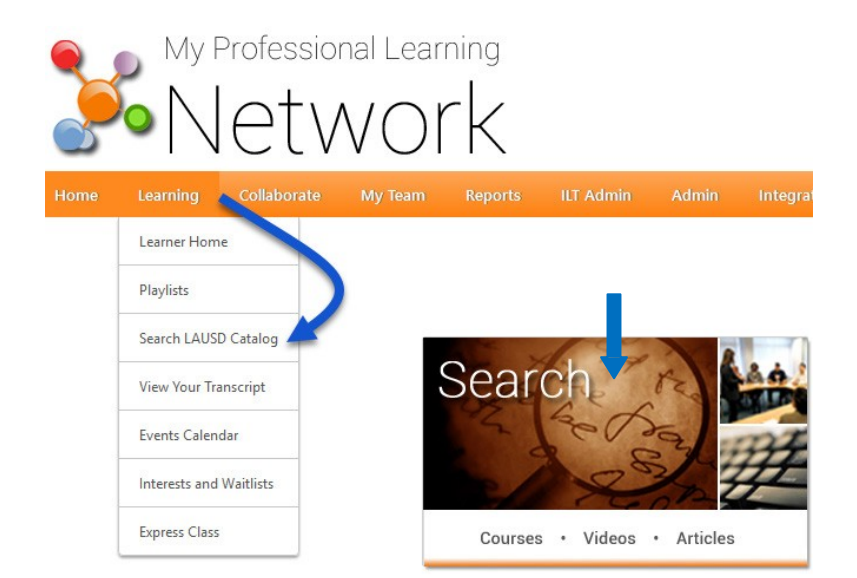

2. In the **Search** box enter STEPS, click on the drop-down arrow and uncheck All Training. Then check Curriculum and click **Search**.

|          | Course Catalog |                  |        | Course Catalog |                            |  |
|----------|----------------|------------------|--------|----------------|----------------------------|--|
| $\frown$ | STEPS          | All Training 🔹   | Search |                |                            |  |
|          |                | All Training     |        | STEPS          | Curriculum <b>v</b> Search |  |
| $\sim$   | Kefine search  | Online Class     |        | Perfine courch | All Training               |  |
|          |                | Event            |        | Renne search   | Online Class               |  |
|          |                | Curriculum       |        |                | - Event                    |  |
|          |                | Material         |        |                | Curriculum                 |  |
|          |                | Video            |        |                |                            |  |
|          |                | Test             |        |                | □ Video                    |  |
|          |                | ☑ Playlist       |        |                | Test                       |  |
|          |                | External Content |        |                | Playlist                   |  |
|          |                |                  |        |                | External Content           |  |

3. In the search results, click on the desired STEPS training title.

| STEPS 101   Employee Duties During<br>an Emergency   | Division of District Operations:<br>Emergency Services | 3.0 | English<br>(US) | 6/24/2019 | 7/11/2019 | - |
|------------------------------------------------------|--------------------------------------------------------|-----|-----------------|-----------|-----------|---|
| STEPS 102   Basic Emergency<br>Preparedness for Home | Division of District Operations:<br>Emergency Services | 3.0 | English<br>(US) | 6/24/2019 | 7/11/2019 | - |

### Enrolling in STEPS Training:

1. In the Learning Details screen, select Request.

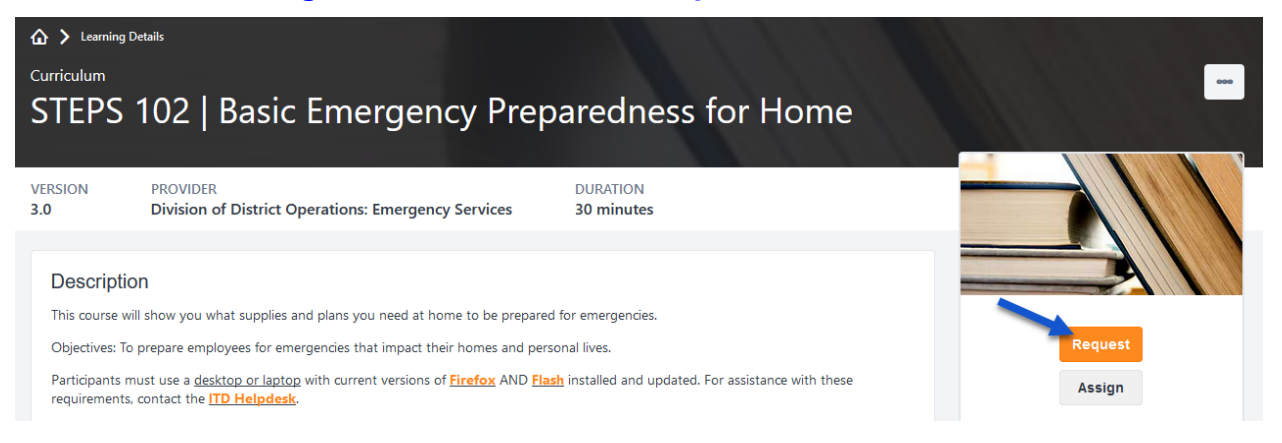

2. This will take you to your Transcript. Click the Open Curriculum button for the course.

| Welcome to your Transcript<br>Here you can manage all of your Not Started, In Progress, or Completed learning. Visit our Support Center<br>Look for training in the Archived view after 90 days. | o learn more.                        |     |
|----------------------------------------------------------------------------------------------------|--------------------------------------|-----|
| The Active button allows you to view Not Started or In Progress learning. Change to Completed to view your Completed learning                                                                    | and print certificates of completior | f.  |
| Active  By Date Added  All Types  Search Results (30)                                                                                                    | Search for training                  | Q   |
| STEPS 102   Basic Emergency Preparedness for Home<br>Due: No Due Date Status: Registered                                                                                                    | Open Curriculu                       | m 🔻 |

3. Click the Activate button for the Pre-Test.

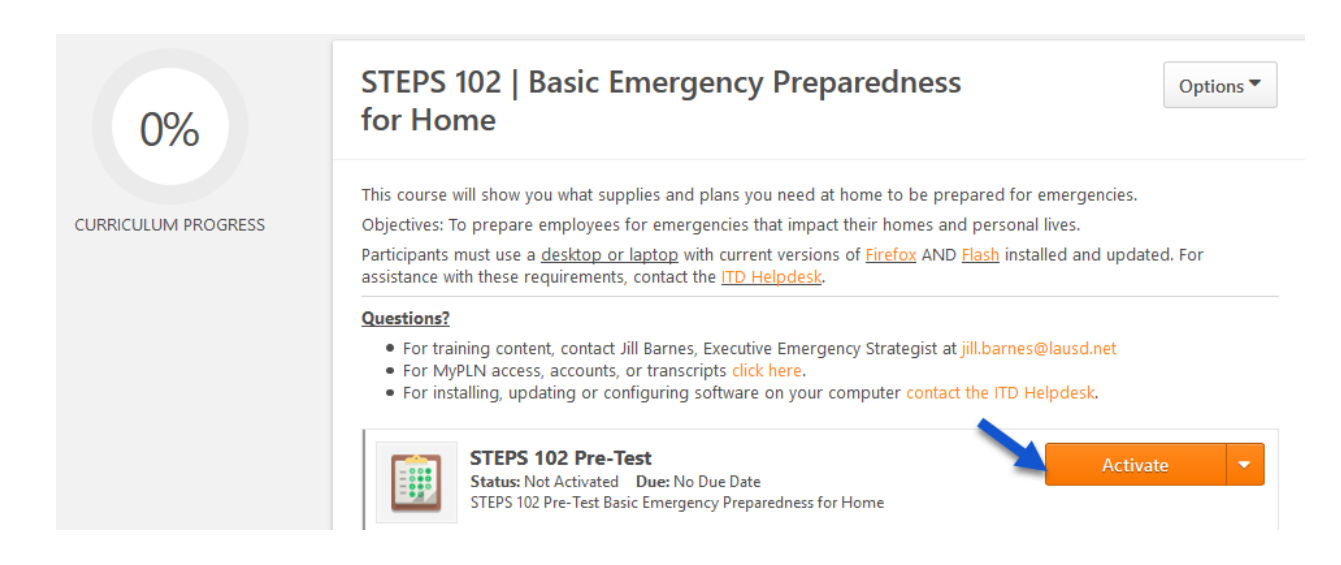

#### 4. Click the Launch Test button.

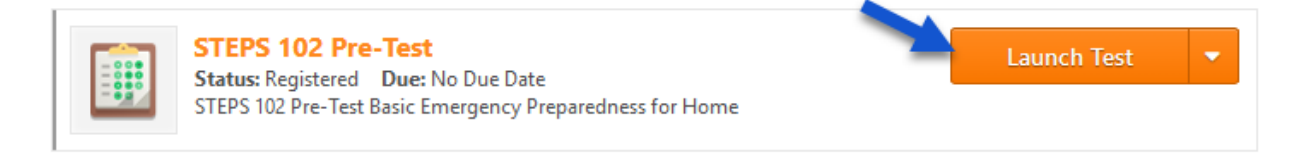

5. Click the **Continue** button.

| Examination Instructions                                                          |  |  |  |  |
|-----------------------------------------------------------------------------------|--|--|--|--|
| Click on "Continue" to begin the test.                                            |  |  |  |  |
| Warning:                                                                          |  |  |  |  |
| Please do not use your Browser buttons to navigate in the Test.                   |  |  |  |  |
| Please use the navigation buttons at the bottom of each page.                     |  |  |  |  |
| Your test answers will not be recorded if you navigate using the Browser buttons. |  |  |  |  |
| Cancel Continue                                                                   |  |  |  |  |

6. Answer the questions and click the **Summary** button to review your entries. If you need to return later, click the **Save/Return Later** button.

| Summary | Save / Return Later |
|---------|---------------------|
| Summar  | Save / Return Later |

7. If you need to review any questions, click the **Go to Section** link. Once complete, click the **Submit Final Answers** button.

| Questions      |                                       |          |               |
|----------------|---------------------------------------|----------|---------------|
| FOLLOW UP      | SECTION                               | ANSWERED | OPTIONS       |
|                | Basic Emergency Preparedness for Home | 10 of 10 | Go to Section |
|                | Question 1 of 10                      | Answered |               |
|                | Question 2 of 10                      | Answered |               |
|                | Question 3 of 10                      | Answered |               |
|                | Question 4 of 10                      | Answered |               |
|                | Question 5 of 10                      | Answered |               |
|                | Question 6 of 10                      | Answered |               |
|                | Question 7 of 10                      | Answered |               |
|                | Question 8 of 10                      | Answered |               |
|                | Question 9 of 10                      | Answered |               |
|                | Question 10 of 10                     | Answered |               |
| Submit Final A | nswers                                |          |               |

8. The Pre-Test will now display Status: Completed. Click the **Activate** button for the next item.

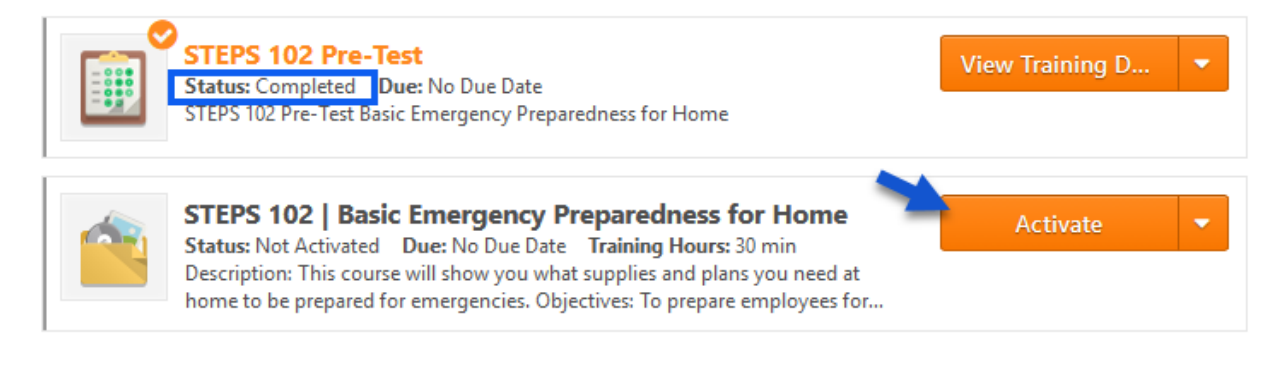

9. After viewing the item, click the Mark Complete button.

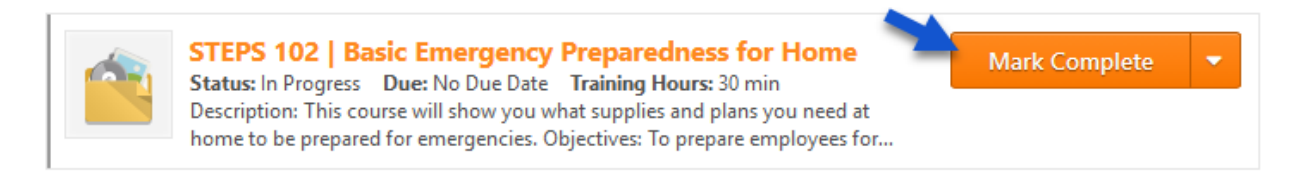

10. Click the Activate button for the Post-Test and follow steps # 4 – 7 above to complete the test.

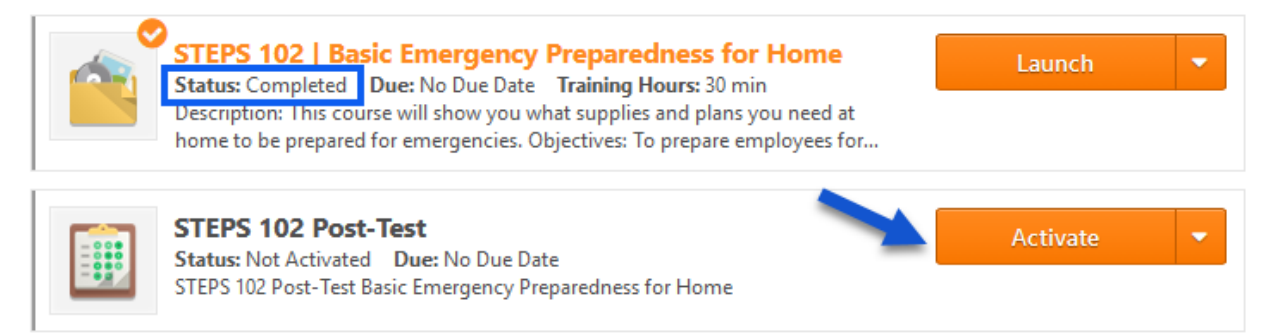

#### 11. If needed, click the Retake button for the test.

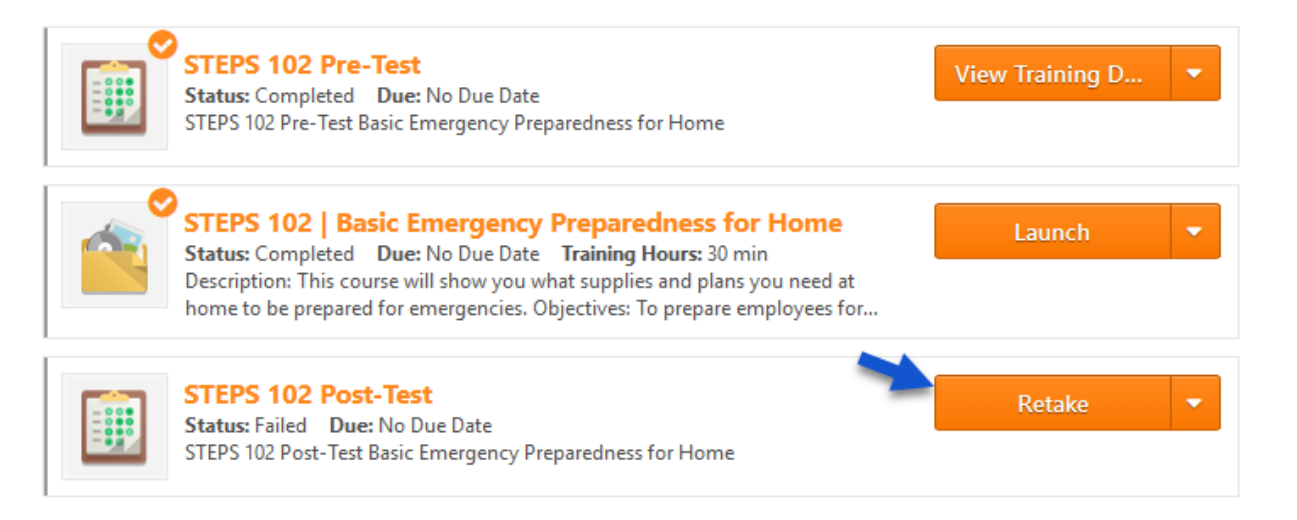

12. Once you receive a passing score, click **Done**.

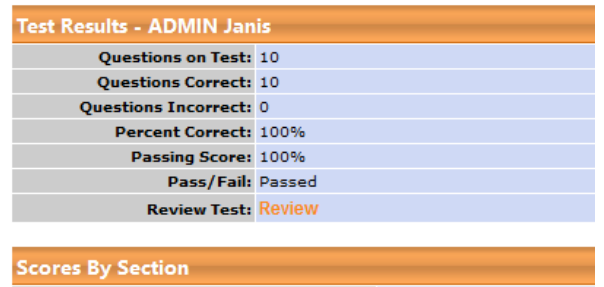

Basic Emergency Preparedness for Home: 100% (10 Out Of 10) Overall Score: 100% (10 Out Of 10)

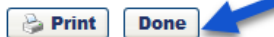

# 13. Once you pass the Post-Test, your Curriculum Progress will be at 100%. Click **Evaluate** to complete the post-training evaluation

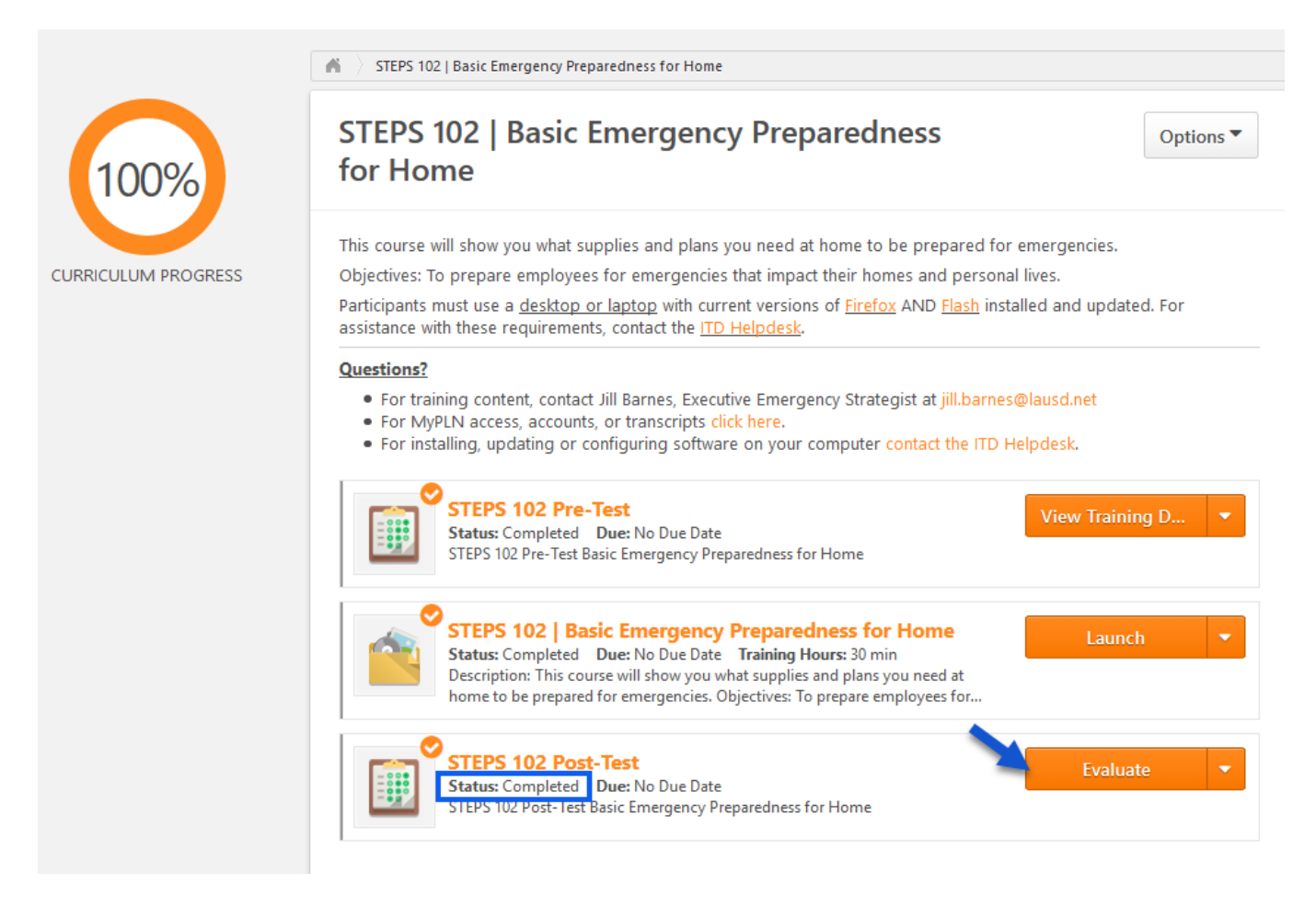

#### 14. Click the **Continue** button.

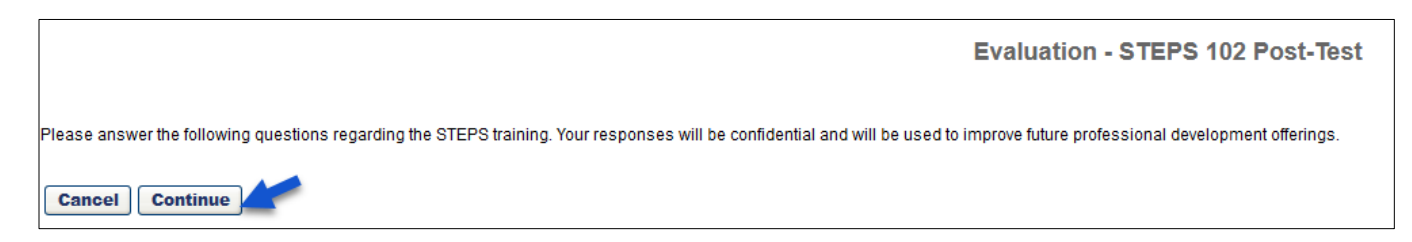

15. Answer the questions and click the **Submit Final Answers** button. You have now completed the training.